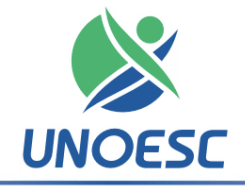

## Universidade do Oeste de Santa Catarina

## HOMOLOGAÇÃO COMPLEMENTAR DE RESULTADO EDITAL Nº 06/UNOESC-R/2013 – SEGUNDA CHAMADA

O professor Aristides Cimadon, Reitor da Universidade do Oeste de Santa Catarina – UNOESC, através de suas atribuições regimentais e estatutárias, complementa a homologação publicada em 15/02/2013, em relação aos requerimentos de vagas deferidos para o Curso Superior de Tecnologia em Processos Gerenciais, oferecidos na modalidade a distância, de acordo com os termos do Edital nº 06/UNOESC-R/2013.

## 1. DA MATRÍCULA E DO VALOR DA PARCELA

**1.1** O valor das parcelas equivale ao número de créditos especificados pelo acadêmico na matrícula, multiplicado pelo valor do crédito, conforme Portaria nº 182/Unoesc-R/2012.

**1.2** A matrícula no Curso Superior de Tecnologia em Processos Gerenciais, modalidade a distância, deverá ser realizada até **22 de fevereiro de 2013.** 

**1.3** Para fazer a matrícula, o candidato deverá observar e cumprir os seguintes procedimentos:

- a) Acessar o Portal da Unoesc com o código de aluno de acordo com a relação do item 3, para registrar a senha conforme o item 2.3;
- b) Confirmar a matrícula nos componentes curriculares e imprimir o boleto de matrícula com vencimento em **25 de fevereiro de 2013.**
- c) Pagar o boleto bancário em qualquer agência até a data de vencimento.

**1.4** O candidato com inscrição deferida que não efetuar a matrícula no dia mencionado perderá o direito à vaga, podendo ser substituído pelo candidato seguinte na ordem de classificação.

**1.5** Os candidatos selecionados e que confirmarem a sua matrícula deverão comparecer à aula inaugural do Curso, que será realizada em data e horário informados por e-mail após a confirmação da matrícula. As aulas acontecerão nos polos da Unoesc Virtual em Joaçaba, São Miguel do Oeste, Videira e Xanxerê.

**1.6** Será considerada nula, para todos os efeitos, a matrícula realizada sem observância ao disposto no Edital nº 06/Unoesc-R/2013, no Regimento da Unoesc e na legislação em vigor.

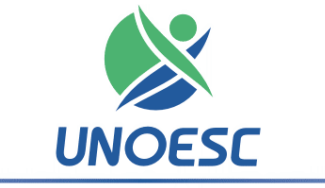

## Universidade do Oeste de Santa Catarina

## 2. PROCEDIMENTOS PARA MATRÍCULA ONLINE:

2.1 Verifique na listagem do item 3 o seu código de aluno.

**2.2** Se você já foi aluno da instituição vá para o item "2.4", senão siga os passos descritos no item 2.3.

**2.3** Para cadastrar a **senha on line**, acesse a página inicial da Unoesc (<u>www.unoesc.edu.br</u>) e clique no item Cadastrar/Trocar Senha no canto superior direito da página e cadastre a sua senha.

**2.4** Na página inicial da Unoesc (**www.unoesc.edu.br**), na caixa "Acesso ao Portal de Ensino", no campo "código" informe seu código e no campo "senha" digite sua senha.

**2.5** Acessado o Portal de Ensino, localize na barra o módulo **Espaço Acadêmico** e clique sobre ele.

2.6 Na lateral esquerda (barra de ferramentas), clique no item Matrícula.

2.7 Na página de matrícula, atualize os seus dados e confirme pressionando o botão "Atualizar e Prosseguir Matrícula".

**2.8** Inclua as disciplinas a serem cursadas no semestre 2013/1.

2.9 Em "Opções Financeiras" clique em Solicitar Matrícula.

2.10 Após a solicitação, imprima o seu boleto e efetue o pagamento.

Os candidatos selecionados que não conseguirem efetuar a sua matrícula online (seguindo as orientações acima) devem entrar em contato com a Secretaria Acadêmica da Unoesc Campus de Joaçaba por meio do fone (49) 3551-2015.

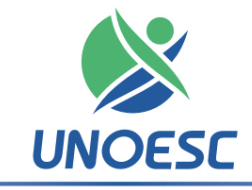

## Universidade do Oeste de Santa Catarina

# 3. DA RELAÇÃO NOMINAL DOS CANDIDATOS CHAMADOS PARA A MATRÍCULA:

## Curso Superior de Tecnologia em Processos Gerenciais

# Valcir Antonio Gomes Jovanese Introdução à Educação a Distância Empreendedorismo Economia Estratégias do Composto de Marketing Técnicas de Negociação

## Pedido de Vaga por Transferência Externa

#### Pedido de Vaga para Componentes Curriculares Isolados

| Código | Nome                      | Componente curricular      |
|--------|---------------------------|----------------------------|
| 170870 | Adriane Moro              | Introdução à Administração |
| 151226 | Camila Beal               | Estatística Aplicada       |
| 189040 | Eliziane Aparecida Maciel | Empreendedorismo           |
| 199351 | Ester Bruna Darigo        | Empreendedorismo           |

Joaçaba, 20 de fevereiro de 2013.

Prof. Dr. Aristides Cimadon Reitor da Unoesc